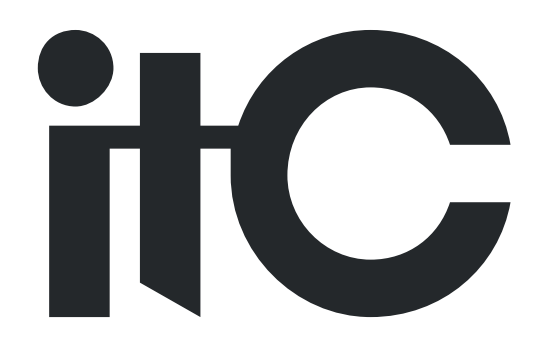

# Cyfrowy System Konferencyjny Wi-Fi

# Instrukcja U ytkownika

## TS-W100 TS-W101/W101A

Przed pierwszym u yciem systemu prosz przeczyta niniejsz instrukcj

### Uwagi zwi zane z przechowywaniem, instalowaniem i u ytkowaniem

## A warning

• Przed rozpocz ciem u ytkowania dokładnie zapoznaj si z tym rozdziałem instrukcji.

• Zapoznaj si przede wszystkim z symbolami i komunikatami ostrzegawczymi zaprezentowanymi w tym rozdziale gdy maj one bezpo redni wpływ na bezpiecze stwo eksploatacji urz dzenia.

• Zaleca si zachowanie tej instrukcji aby w przyszło ci post powa zgodnie z zasadami bezpiecze stwa.

Podczas instalowania i u ytkowania urz dze systemu nale y przestrzega nast puj cych zasad:

• W ka dym przypadku gdy urz dzenie zachowuje si niezgodnie z instrukcj lub masz podejrzenia co do jego prawidłowego funkcjonowania wył cz zasilanie, odł cz sznur zasilaj cy i skontaktuj si z najbli szym dilerem ITC. Twoje zaniepokojenie powinny wzbudza m.in. takie sytuacje jak:

- Dym lub intensywny zapach wydobywaj cy si z urz dzenia.

- Woda lub metalowy przedmiot dostał si do wn trza.

- Mechaniczne uszkodzenie obudowy.

- Uszkodzenie sznura zasilaj cego - uszkodzenie izolacji zewn trznej lub wtyczki.

- Działanie urz dzenia niezgodne z instrukcj .

• Dla zabezpieczenia przed po arem lub pora eniem nigdy nie otwieraj obudowy urz dzenia gdy jest ono podł czone do ródła zasilania. W sprawie napraw skontaktuj si z najbli szym dilerem ITC.

• Nie stawiaj na urz dzeniu naczy z cieczami oraz metalowych przedmiotów które mog wpa do wn trza obudowy przez otwory wentylacyjne. Takie zdarzenia mog by powodem po aru lub pora enia.

• Nie wystawiaj urz dzenia na działanie deszczu lub rodowiska w którym mo e by opryskane wod lub inn ciecz, gdy grozi to pora eniem pr dem.

• Nie wrzucaj adnych drobnych przedmiotów przez otwory wentylacyjne. Takie działania mog by przyczyn po aru lub pora enia pr dem elektrycznym.

• Nie stawiaj na urz dzeniu ci kich przedmiotów, gdy mo e to spowodowa uszkodzenie obudowy, a w konsekwencji uszkodzenie wewn trznych układów elektrycznych urz dzenia, co grozi pora eniem pr dem elektrycznym lub po arem.

• Przed zał czeniem urz dzenia ustaw pokr tła regulacji gło no ci w pozycji minimum. Gło ny d wi k mo e spowodowa uszkodzenie słuchu.

• Je li kurz zgromadzi si na wtyczce zasilacza lub płytce zasilania, grozi to powstaniem po aru. Okresowo zlecaj czyszczenie urz dzenia z zanieczyszcze i kurzu.

• Je li zajdzie konieczno wymiany baterii, nale y u y produktów tego samego typu. U ycie innych baterii lub niewła ciwy sposób ich zainstalowania mo e grozi wybuchem.

• Centrala system musi by podł czona do gniazda zasilaj cego wyposa onego w bolec uziemiaj cy.

• Odł czaj urz dzenie od sieci zasilaj cej w trakcie czyszczenia, a tak e gdy nie korzystasz z urz dzenia wi cej ni 10 dni.

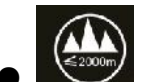

Urz dzenie jest przeznaczone do bezpiecznego u ytkowania w lokalizacjach poni ej 2000

m.n.p.m..

## Informacje wst pne

1. Wymagania rodowiskowe.

W celu zapewnienia bezpiecze stwa u ytkowania nale y spełni nast puj ce wymagania dotycz ce warunków pracy urz dze systemu.

Rekomendowane instalowanie urz dzenia wewn trz pomieszcze z zapewnion wentylacj, w miejscach, w których nie wyst puje nara enie na skoki temperatury oraz na bezpo rednie działanie promieni słonecznych, a tak e na wibracje.

Temperatura pracy :  $-10^{\circ}$ C ~  $60^{\circ}$ C.

Wilgotno powietrza to 5% to 90% (bez kondensacji).

2. Aby unikn pora enia pr dem lub po aru.

Nie dotykaj centrali i nie podł czaj jej do zasilania mokrymi r koma

Nie rozlewaj płynów na urz dzenia.

Nie ustawiaj innych urz dze i przedmiotów bezpo rednio na obudowie jakiegokolwiek urz dzenia systemu.

Nie naprawiaj samodzielnie i nie otwieraj urz dze systemu.

### 3. Transport i przechowywanie.

Do transport urz dze u ywaj ich oryginalnych opakowa .

Po przeniesieniu urz dze z miejsca o ni ej temperaturze do miejsca o wy szej temperaturze nie wł czaj urz dze przez około 30 minut tak, by unikn ryzyka zwi zanego z kondensacj pary wodnej na elementach urz dze .

4. Oznaczenia u yte do znakowania urz dze :

| 2000m | Urz dzenie do u ytku poni ej 2000 m.n.p.m.            |
|-------|-------------------------------------------------------|
| Ŵ     | Urz dzenie nie mo e by u ywane w klimacie tropikalnym |

5. Je eli pulpity TS-W101/101A nie s u ywane dłu szy czas, wskazane jest wyj cie baterii z pulpitów, pełne ich naładowanie i przechowywanie oddzielnie (poza pulpitami).

| 1. Ogólne informcje o systemie                         | 7  |
|--------------------------------------------------------|----|
| 2. Opis produktu                                       | 7  |
| 2.1 TS-W100 Centrala sysyemu                           | 7  |
| 2.2 TS-W101/TS-W101A PULPITY MIKROFONOWE               |    |
| 3. Schemat poł cze systemu                             |    |
| 4. Instrukcja u ytkowania                              |    |
| 4.1 Obsługa centrali TS-W100                           |    |
| 4.1.1 Zarz dzanie konferencj dla pulpitów przewodowych |    |
| 4.1.2 Zarz dzanie konferencj dla pulpitów Wi-Fi        |    |
| 4.1.3 Ustawienia ID                                    |    |
| 4.1.4 Stan systemu                                     |    |
| 4.1.5 Ustawienia systemu                               | 19 |
| 4.1.6 Nagrywanie                                       |    |
| 4.1.7 Ekran alarmowy                                   |    |
| 4.1.8 Pozostałe funkcje                                |    |
| 4.2 Obsługa pulpitów TS-W101/W101A                     |    |
| 4.2.1 Uruchamianie                                     |    |
| 4.2.2 Typy pulpitów                                    |    |
| 4.2.3 Zarz dzenie koneferncj                           |    |
| 4.2.4 Rejestracja                                      |    |
| 4.2.5 Głosowanie                                       |    |
| 4.2.6 Ekran alarmowy                                   |    |
| 4.2.7 Menu                                             |    |
| 4.2.8 Podmenu "Settings"                               |    |
| 4.2.9 Ustawienia j zyka – opcja "Language"             |    |
| 4.2.10 Informacja o systemie – opcja "Status"          |    |
| 4.2.11 Regulacja gło no ci "Volume"                    |    |
| 4.2.12 Regulacja jasno ci wy wietlania "Brightness"    |    |
| 4.2.13 Wnioskowanie o pomoc "Services"                 |    |
| 4.2.14 Słuchawki z mikrofonem                          |    |
| 4.2.15 Detekcja braku sygnału z punktu dodst powego AP |    |
| 4.2.16 Detekcja braku centrali                         |    |
| 4.2.17 Zmiana Wi-Fi SSID oraz hasła sieci              |    |
| 4.2.18 Powtórzenie si numeru ID                        |    |

## Spis tre ci

| 4.2.19 Edycja numeru ID                               | 33 |
|-------------------------------------------------------|----|
| 4.2.20 Limit czasu przemowy                           | 33 |
| 4.2.21 Wysłanie krótkigo komunikatu                   | 34 |
| 4.2.22 Informacja o niskim stanie naładowania baterii | 34 |
| 4.2.23 Informacja o zbyt słabym sygnale Wi-Fi         | 35 |

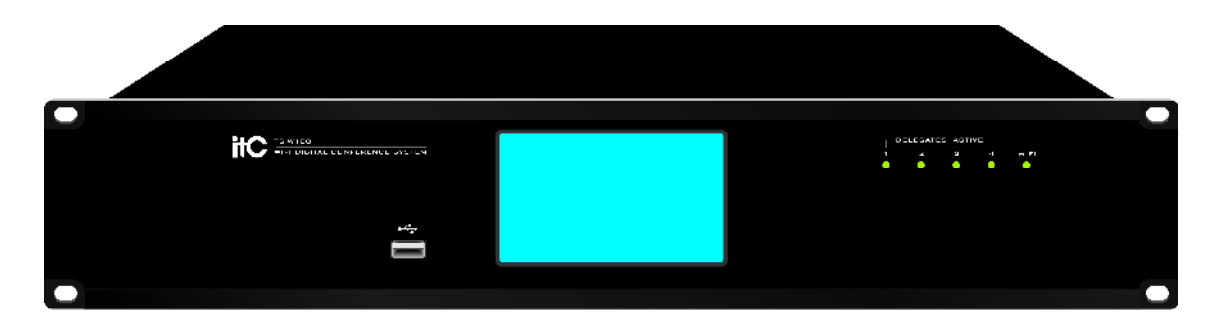

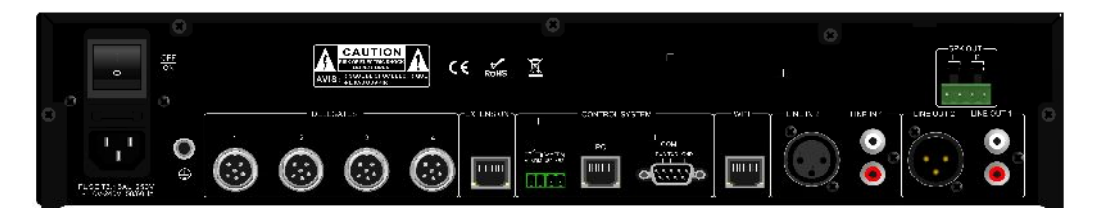

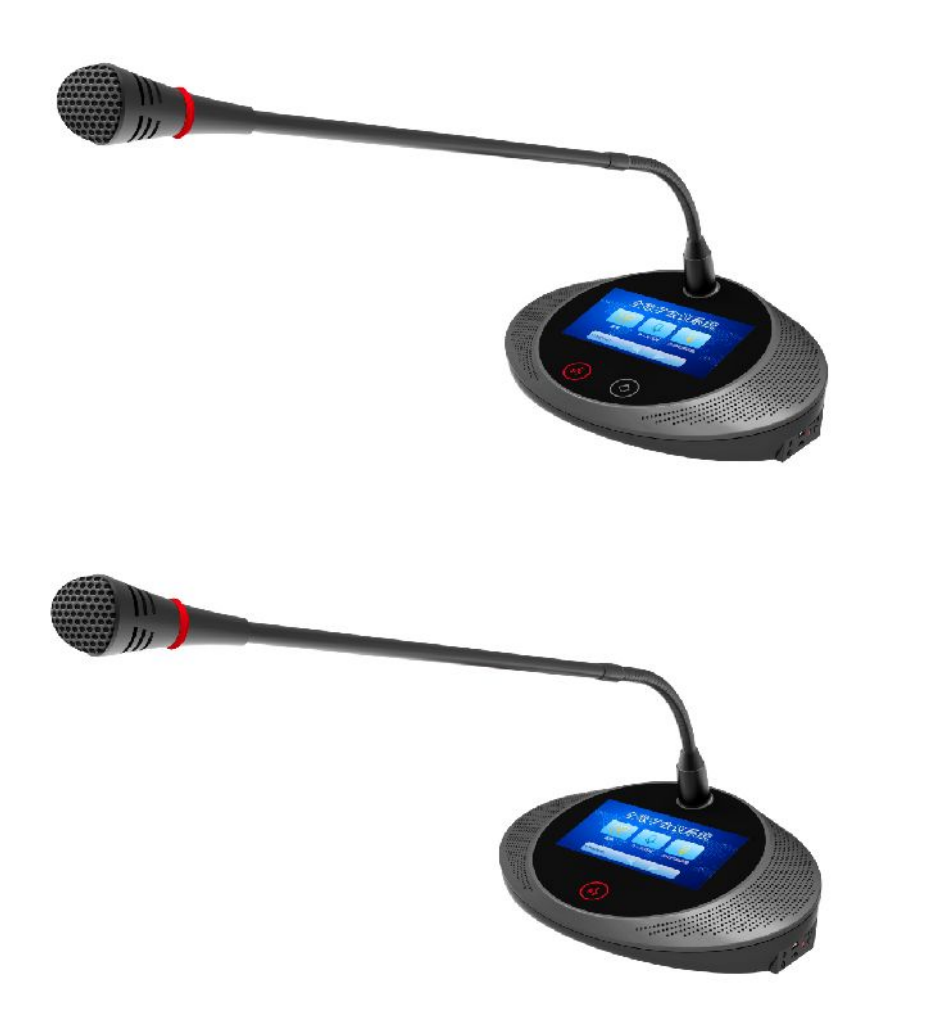

W pełni cyfrowy system konferencyjny Wi-Fi serii TS-W100

### 1. Ogólne informacje o systemie

System konferencyjny serii TS-W100 jest zaawansowanym technologicznie systemem, przy projektowaniu którego poł czono wieloletnie do wiadczenie ITC-Audio w dziedzinie wspomagania konferencji z nowoczesn technologi bezprzewodow Wi-Fi oraz technologi sieci przewodowych LAN. Kombinacja ta pozwoliła na uzyskanie doskonałego, w pełni cyfrowego systemu konferencyjnego z mo liwo ci pracy w wersji bezprzewodowej, przewodowej oraz w kombinacji obu technologii.

### 2. Opis produktu

### 2.1 TS-W100 – centrala systemu

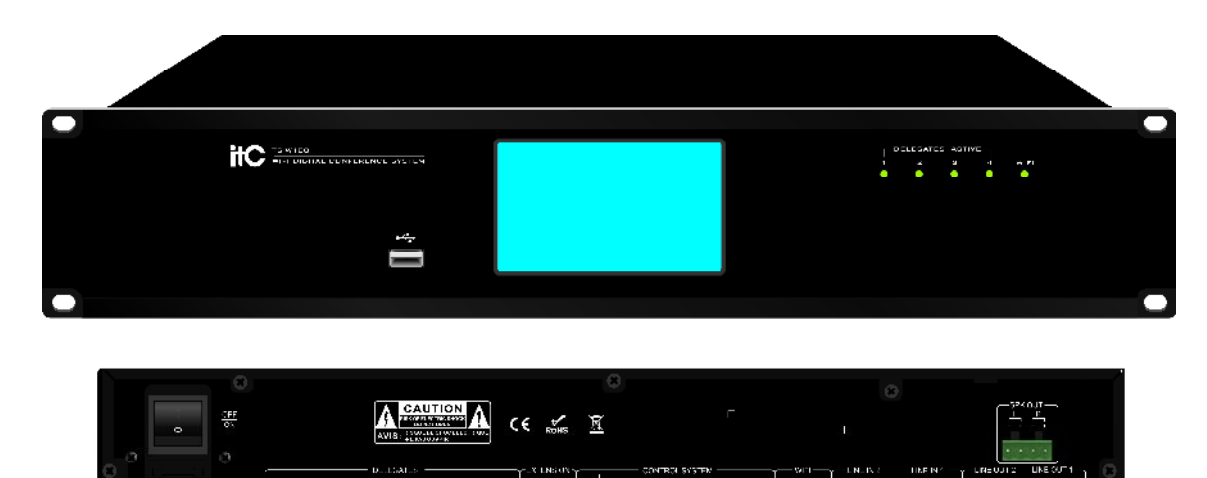

### Wła ciwo ci:

- 1. Wykorzystuje wy sze pasmo Wi-Fi 5GHz. Sprawia to, e system jest szybszy (wi ksza szybko transmisji danych) i bardzo dobrze zabezpieczony przed interferencjami (tak e ze strony telefonów komórkowych I urz dze wykorzystuj cych komunikacj Bluetooth).
- System działa z wykorzystaniem 128 bitowego kodowania AES oraz u ywa technologii WPA i WPA2. Powoduje to, e system jest doskonale zabezpieczony przed nieautoryzowanym u yciem oraz przed próbami przechwycenia przekazywanych tre ci.
- Na płycie głównej urz dzenia zainstalowany wysokowydajny procesor CPU zarz dzaj cy zarówno komunikacj bezprzewodow (Wi-Fi) jak i przewodow .
- 4. Centrala obsługuje maksymalnie 4096 pulpitów delegata (w tym maksymalnie 300 pulpitów bezprzewodowych Wi-Fi). Jednocze nie głos zabiera mo e maksymalnie 8 mówców (w tym maksymalnie 6 korzystaj cych z pulpitów bezprzewodowych).

- Cyfrowa obróbka i transmisja sygnałów audio. Próbkowanie z cz stotliwo ci 48kHz oraz transmisja nieskompresowanych sygnałów w pa mie 20Hz do 20kHz gwarantuj maksymaln wierno przekazów.
- 6. Interfejs sieciowy Wi-Fi poł czony z przeł cznikami (switch) wyposa onymi w technologie POE umo liwiaj c bezpo rednie zasilanie punktów dost powych AP.
- 7. Funkcja automatycznego i r cznego przydzielania adresów IP.
- 8. Informacje systemowe (w tym stan naładowanie baterii pulpitów mikrofonowych oraz "zasi g" dla ka dego z pulpitów bezprzewodowych) dost pne w oprogramowaniu PC.
- 9. Jeden przycisk wył czaj cy wszystkie pulpity.
- 10. System umo liwia realizacj funkcji tłumacze symultanicznych.
- Wbudowany zaawansowany procesor DSP z próbkowaniem od 8 kHz do 96kHz, z cyfrow regulacj gło no ci, procesorem audio 50 MIPS. Wszystkie wej cia i wyj cia regulowane. Dost pny equalizer, kompresja wielocz stotliwo ciowa, odszumianie. Sterowanie za po rednictwem PC.
- 12. W podstawowej wersji sterowanie za pomoc PC z obsług protokołu TCP/IP. Taka konfiguracja zapewnia maksymalna stabilno systemu. Mo liwa tak e praca niezale na, bez sterowania za pomoc oprogramowania PC.
- 13. Mo liwa współpraca z systemem przeciwpo arowym (wspomaganie ewakuacji).
- 14. Mo liwa współpraca z systemem automatycznego sterowania kamerami szybkoobrotowymi (protokoły PELCO-D i VISCA).
- 15. Cztery tryby pracy automatycznej: FIFO/NORMAL/ VOICE (kontrola głosem) / APPLY.
- 16. Wej cia i wyj cia RCA I XLR (tak e XLR symetryczne dla zapewnienia maksymalnej jako ci przekazu).
- 17. Centrala zgodna z normami IEC 60914 oraz GBT 15381-94.
- 18. Wbudowana funkcja rejestracji przebiegu obrad.
- 19. Wbudowany wzmacniacz 2x25W.

### Opis elementów urz dzenia:

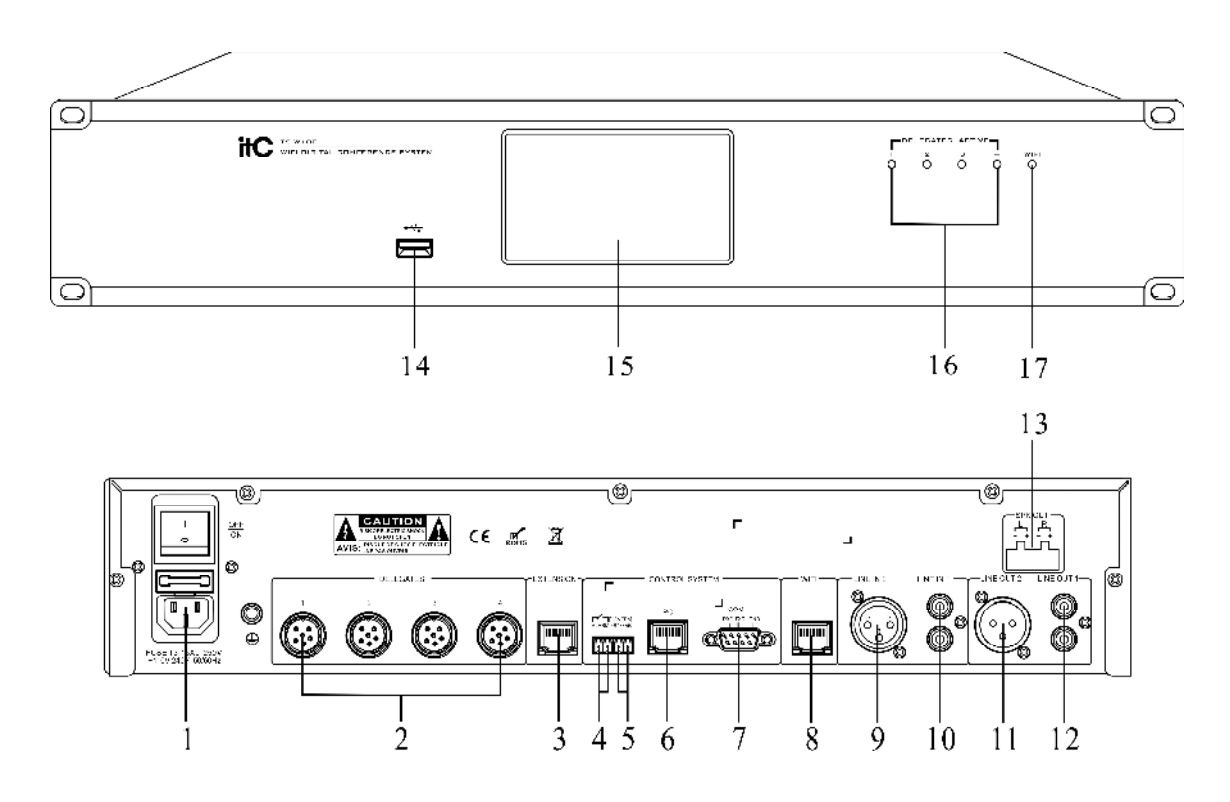

- 1. Gniazdo sieciowe i główny wł cznik sieciowy.
- 2. Gniazda linii pulpitów konferencyjnych (mikrofonowych).
- 3. Gniazdo przył czeniowe dla kontrolera rozszerzaj cego.
- 4. Zł cze wyzwalania sygnału alarmowego.
- 5. Port szeregowy 485/422 do współpracy z systemem sterowania kamerami.
- 6. Interfejs LAN.
- 7. Port szeregowy RS-232.
- 8. Interfejs komunikacji bezprzewodowej.
- 9. Wej cie liniowe audio XLR.
- 10. Niesymetryczne wej cie liniowe audio RCA.
- 11. Wyj cie liniowe audio XLR.
- 12. Niesymetryczne wyj cie liniowe audio RCA.
- 13. Wyj cie wzmacniacza mocy.
- 14. Zł cze pami ci masowej USB.
- 15. Kolorowy, graficzny wy wietlacz LCD wysokiej rozdzielczo ci.
- 16. Wska niki komunikacji pulpitów przewodowych.
- 17. Wska nik pulpitów bezprzewodowych.

### Specyfikacja:

| Model                      | TS-W100                                         |
|----------------------------|-------------------------------------------------|
| Maksymalna liczba pulpitów | 4096                                            |
| Liczba kanałów             | 64CH                                            |
| Pasmo przenoszenia         | 20Hz - 20KHz                                    |
| SNR                        | >85 dB(A)                                       |
| Zakres dynamiki            | > 80 dB                                         |
| THD                        | < 0.05%                                         |
| Zasilanie                  | ~90 - 132V AC/180~264V AC                       |
| Wej cia audio              | LINE IN 1: 350mV symetryczne                    |
|                            | LINE IN 2: 350mV niesymetryczne                 |
| Wyj cia audio              | LINE OUT 1: 1V symetryczne                      |
|                            | LINE OUT 2: 1V niesymetryczne                   |
| Obci enie wyj cia audio    | > 1k                                            |
| Statyczny pobór mocy       | 35 W                                            |
| Pobór mocy z pełnym        | 250 W                                           |
| obci eniem wzmacniacza     |                                                 |
| Poł czenia z pulpitami     | Dedykowany przewód 6- yłowy                     |
| Zgodno z norm              | IEC60914                                        |
| Temperatura pracy          | -10°C - +45°C                                   |
| Warunki pracy (wilgotno )  | 20% - 80% wilgotno ci wzgl dnej bez kondensacji |
| Ekran dotykowy             | 4.3 cala TFT                                    |
| Kolor obudowy              | Czarny                                          |
| Masa                       | Ok. 3 kg                                        |
| Wymiar ∩ L*W*H ⊂           | 484 x 298 x 88mm                                |
| Typ obudowy                | RACK 19"                                        |
| Zapis cie ki audio         | Za urz dzeniu zewn trznej pami ci masowej USB   |
| Wzmacniacz mocy            | 2x25W, 4                                        |

### 2.2 TS-W101/TS-W101A – pulpit mikrofonowy przewodnicz cego / delegata

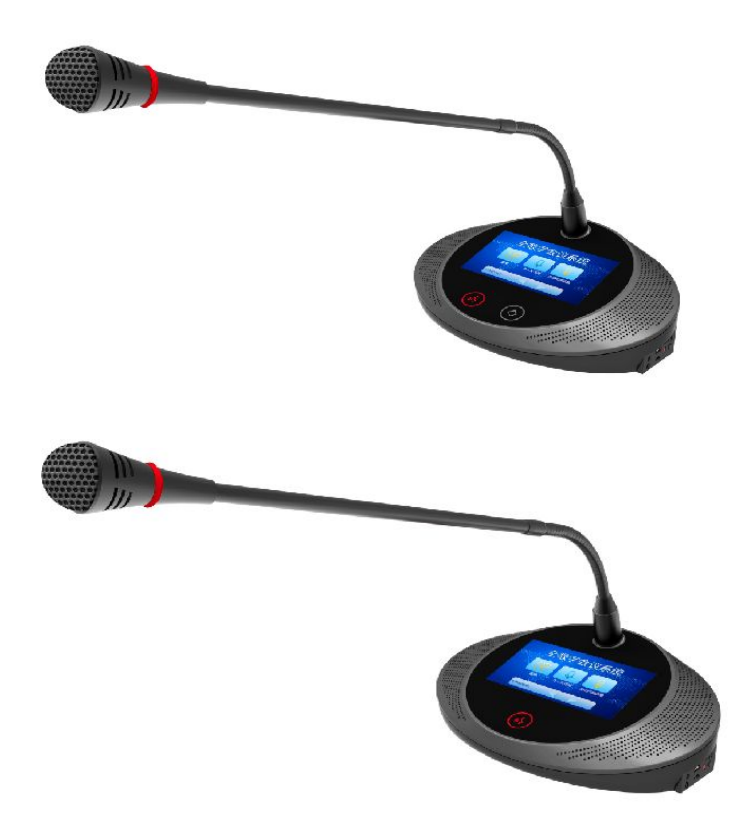

### Wła ciwo ci:

- 1. Próbkowanie 48 kHz i wbudowany procesor audio DSP gwarantuj idealn jako d wi ku (lepsz ni dla CD).
- 2. Funkcja limitowania czasu przemowy oraz funkcja czasowego podtrzymywania aktywno ci mikrofonu.
- 3. Pulpit delegata z funkcj wnioskowania o głos, przewodnicz cy mo e zatwierdzi wniosek.
- 4. Mo liwa kontrola za pomoc układu "voice" z regulacj czuło ci (poziomu zał czania I wył czania).
- 5. Pi ciopasmowy korektor graficzny i inne mo liwo ci obróbki sygnału dla najlepszego dopasowania parametrów układu mikrofonu do barwy głosu mówcy.
- 6. Funkcja głosowania (głosowanie, wybór, warto ciowanie opcji), rejestracja uprawnionych i statystyki dost pne bez podł czonego komputera PC (aktywuje przewodnicz cy). Statystyki wyboru dost pne na wy wietlaczu pulpitu przewodnicz cego.
- 7. Funkcja głosowania konfigurowana przez u ytkownika.
- 8. Zaimplementowane technologie 128 bitowego kodowania AES, szyfrowania WPA/WPA2A zabezpieczaj przed nieautoryzowanym dost pem oraz podsłuchem z zewn trz.
- 9. Dzięki użyciu technologii bezprzewodowej łatwe aranżowanie Sali konferencyjnej oraz bezproblemowy i szybki demontaż w sytuacji, gdy sama ma być wykorzystywana do innych celów.
- 10. Pulpit przewodnicz cego z funkcj priorytetu.
- 11. Wbudowana funkcja eliminacji sprz e .
- 12. Kolorowy, dotykowy wy wietlacz LCD 4,3".

- 13. Gniazdo słuchawkowe Jack 3.5mm, wbudowany gło nik oraz regulator gło no ci.
- 14. Zasilanie z sze ciu baterii litowych typu 18650 umo liwia 12 godzin pracy w trybie mowy oraz 24 godziny w trybie "standby".
- 15. Zaawansowana technologia oszcz dzania energii baterii.
- 16. Mo liwo aktualizowania oprogramowania z portu USB lub w trybie on-line.

### Opis elementów urz dzenia:

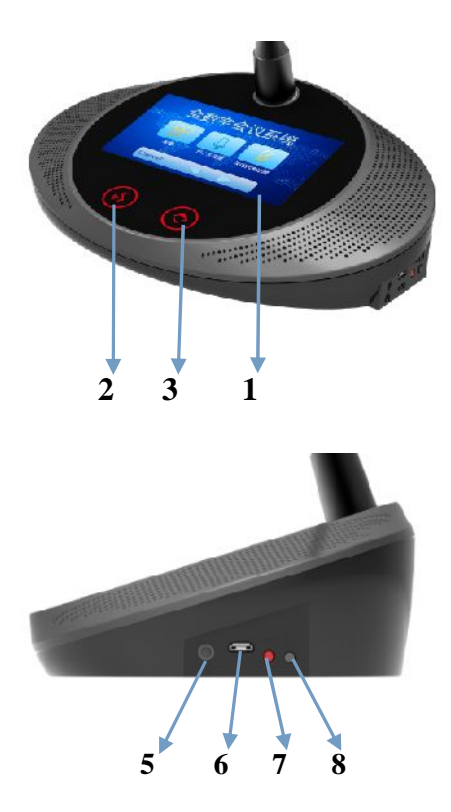

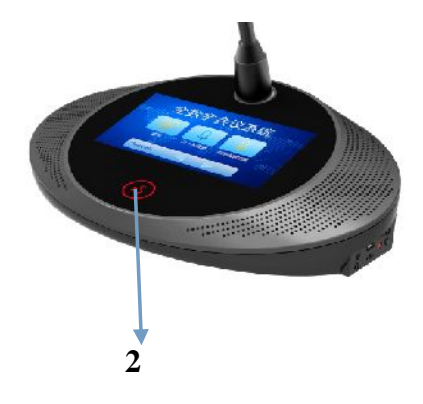

- ① Kolorowy wy wietlacz dotykowy LCD wysokiej rozdzielczo ci
- 2 Przycisk aktywowania mikrofonu pulpit przewodnicz cego
- ③ Przycisk priorytetu pulpitu przewodnicz cego
- ④ Przycisk aktywowania mikrofonu pulpit delegata
- 5 Gniazdo słuchawkowe
- 6 Gniazdo USB
- ⑦ Wska nik ładowania baterii
- (8) Przycisk wł czenia zasilania

### Specyfikacja :

| Model                                                     | TS-W101/TS-W101A                                      |
|-----------------------------------------------------------|-------------------------------------------------------|
| Typ mikrofonu                                             | Elektretowy kardioidalny                              |
| Pasmo przenoszenia                                        | 80Hz-16kHz                                            |
| Impedancja wej cia mikrofonu                              | 1k                                                    |
| Czuło                                                     | -46dBV/Pa                                             |
| Maksymalny SPL                                            | 100dB (THD < 3%)                                      |
| SNR                                                       | > 80dB(A)                                             |
| Tłumienie przesłuchów                                     | > 70dB                                                |
| Dynamika                                                  | > 80dB                                                |
| THD                                                       | < 0.1%                                                |
| Maksymalny pobór mocy                                     | 4 W                                                   |
| Obci enie wyj cia słuchawek                               | > 16                                                  |
| Moc wyj cia słuchawkowego                                 | Maks. 40mW                                            |
| Gniazdo słuchawkowe                                       | 3.5mm Jack                                            |
| Zgodno z norm                                             | IEC60914                                              |
| Zasilnie                                                  | Bateryjne                                             |
| Kolor obudowy                                             | Szary                                                 |
| Funkcja głosowania                                        | Wybór opcji, głosowanie uchwały, warto ciowanie opcji |
| Rejestracja uprawnionych                                  | Poprzez naci ni cie przycisku                         |
| Wy wietlacz                                               | 4.3 cala, kolorowy LCD typu "touch screen"            |
| Wymiary                                                   | 196x134x63(mm)                                        |
| Typ obudowy                                               | Desktop                                               |
| Zakres cz stotliwo ci Wi-Fi                               | 5 GHz                                                 |
| Maksymalna pojemno baterii                                | 12900mAh                                              |
| Masa                                                      | Ok. 0,7kg                                             |
|                                                           |                                                       |
| Czas pracy w trybie "standby"                             | 24 godzin                                             |
| Czas pracy w trybie "standby"<br>Czas pracy w trybie mowy | 24 godzin<br>12 godzin                                |

## 3. Schemat poł cze systemu

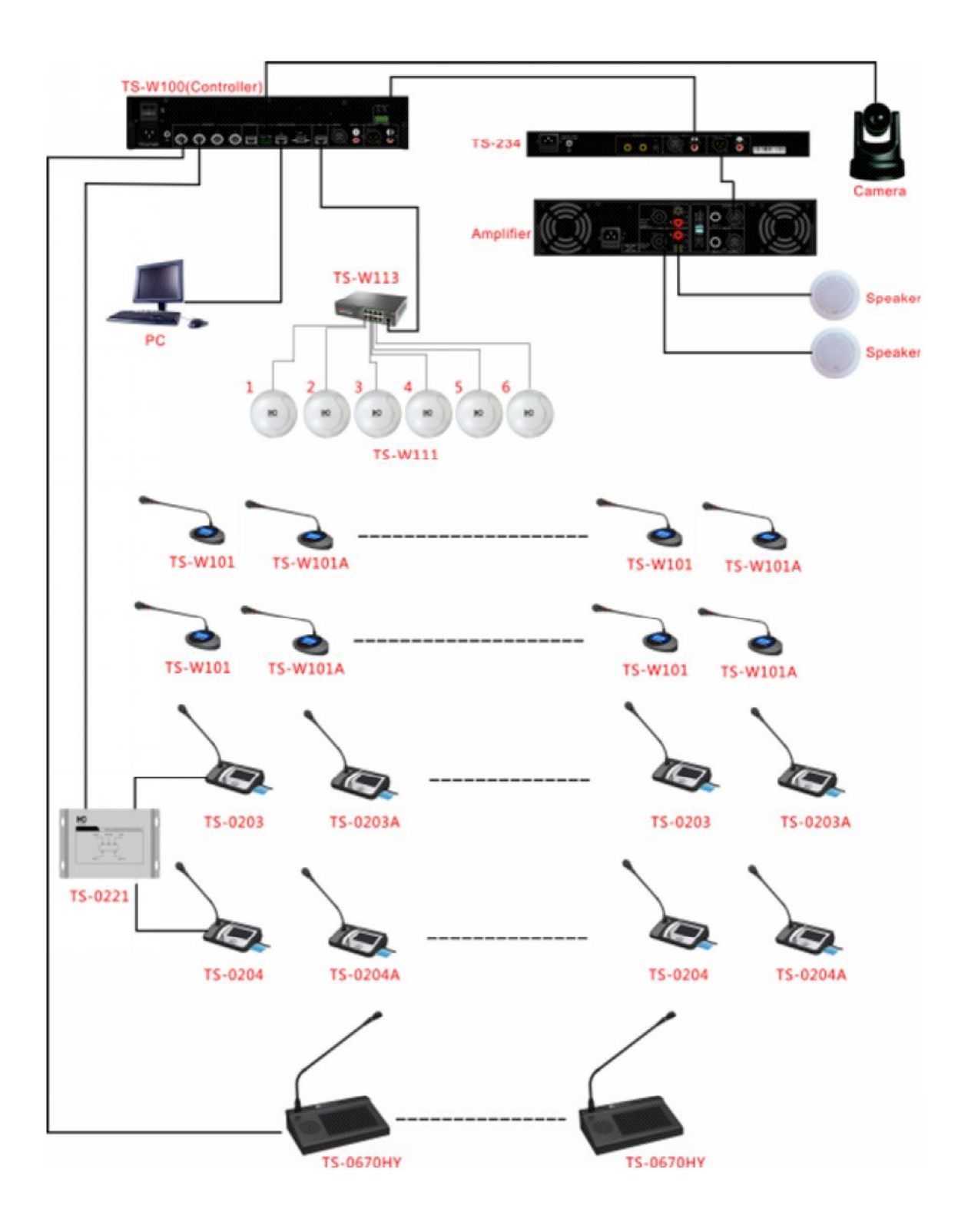

### 4. Instrukcja u ytkowania

### 4.1 Obsługa centrali TS-W100.

### 4.1.1 Zarz dzenie konferencj dla pulpitów przewodowych

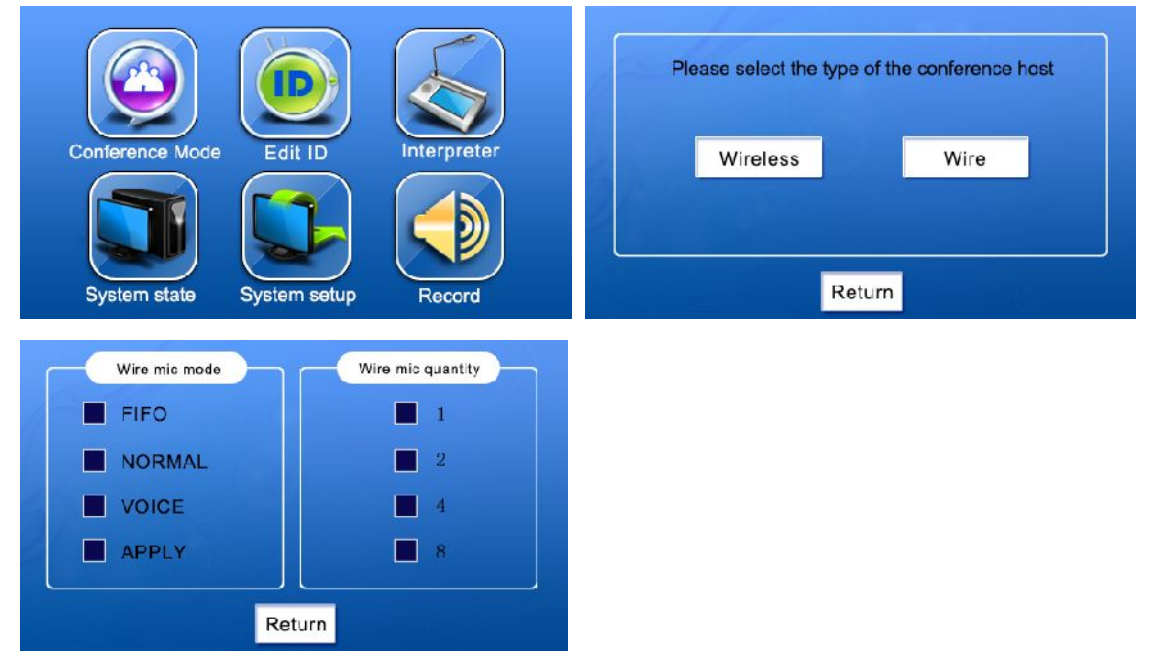

Na ekranie głównym wybieramy "Conference Mode" potem wybieramy "Wire" – przechodzimy w ten sposób do zarz dzania poszczególnymi trybami działania systemu w odniesieniu do pulpitów przewodowych. Do wyboru s cztery tryby (lewa ramka) oraz cztery ilo ci jednocze nie aktywnych pulpitów 1/2/4/8 (prawa ramka).

### 4.1.1.1 Tryb FIFO

### 1. Pulpity delegatów

FIFO - First In First Out (ang. pierwszy wszedł - pierwszy wychodzi) – je li ł czna liczba pulpitów jest mniejsza od N, kolejny pulpit wchodzi do dyskusji natychmiast. Je li ł czna liczba pulpitów jest równa N i nie wszystkie aktywne pulpity s pulpitami przewodnicz cych, wówczas działa zasada FIFO – zgłoszenie kolejnego mówcy powoduje jego wej cie do dyskusji z jednoczesnym odebraniem głosu mówcy najdłu ej aktywnego.

### 2. Pulpity przewodnicz cych

Je li liczba aktywnych pulpitów jest równa N i nie wszystkie aktywne pulpity s pulpitami przewodnicz cego, wówczas zabranie głosu przez kolejnego przewodnicz cego spowoduje odebranie głosu najdłu ej przemawiaj cemu delegatowi. Pulpity przewodnicz cych nie stosuj jednak mechanizmu FIFO wobec siebie wzajemnie. Oznacza to, e je li liczba aktywnych pulpitów wynosi N i wszystkie one s pulpitami przewodnicz cych, próba zabrania głosu przez kolejnego przewodnicz cego spowoduje jedynie wy wietlenie komunikatu "mic number is full" (wszystkie dotychczas aktywne pulpity pozostan w trybie aktywno ci, za kolejny pulpit przewodnicz cego nie wejdzie do dyskusji).

Wci ni cie przycisku priorytetu na którymkolwiek pulpicie przewodnicz cego spowoduje wył czenie wszystkich pulpitów delegata. Je li pulpit przewodnicz cego nie był do tej pory aktywny, jego mikrofon

zostanie wł czony. Je li jednak liczba aktywnych pulpitów wynosiła N i wszystkie były pulpitami przewodnicz cego, wci ni cie przycisku priorytetu nie wywoła adnej akcji.

### 4.1.1.2 Tryb NORMAL

### 1. Pulpity delegatów

Mechanizm oczekiwania: je li liczba aktywnych pulpitów wynosi N, próba zabrania głosu przez kolejnego delegata spowoduje przej cie jego pulpitu w stan oczekiwania. Liczba oczekuj cych pulpitów mo e wynosi maksymalnie N. Wył czenie si z dyskusji dowolnego delegata spowoduje przej cie w stan aktywno ci pierwszego oczekuj cego na zabranie głosu. Naci ni cie przycisku ON na pulpicie b d cym w trybie oczekiwania wył cza tryb oczekiwania.

### 2. Pulpity przewodnicz cych

Je eli liczba aktywnych pulpitów wynosi N i nie wszystkie one s pulpitami przewodnicz cego, naci ni cie przycisku ON na nieaktywnym dot d pulpicie przewodnicz cego spowoduje wył czenie pierwszego delegata i wł czenie mikrofonu na danym pulpicie przewodnicz cego. Pulpity przewodnicz cego nie s wyposa one w funkcj oczekiwania. Próba zabrania głosu przez przewodnicz cego w sytuacji, gdy liczba aktywnych pulpitów przewodnicz cego wynosi N spowoduje jedynie wy wietlenie komunikatu "mic number is full". Wci ni cie przycisku priorytetu na którymkolwiek pulpicie przewodnicz cego spowoduje wył czenie wszystkich pulpitów delegata. Je li pulpit przewodnicz cego nie był do tej pory aktywny, jego mikrofon zostanie wł czony. Je li jednak liczba aktywnych pulpitów wynosiła N i wszystkie były pulpitami przewodnicz cego, wci ni cie przycisku priorytetu nie wywoła adnej akcji.

### 4.1.1.3 Tryb VOICE

1. Pulpity delegata

Pulpity delegata zachowuj si w trybie VOICE identycznie, jak w trybie NORMAL.

### 2. Pulpity przewodnicz cego

Mechanizm VOICE: pulpit przewodnicz cego wykrywa mow – rozpocz cie przemowy przez przewodnicz cego automatycznie aktywuje jego pulpit. Poza tym działanie pulpitów przewodnicz cego w trybie VOICE jest takie samo, jak w trybie NORMAL.

### 4.1.1.4 Tryb APPLY

### 1. Pulpity delegata.

W trybie tym delegaci mog zgłasza ch zabrania głosu, jednak aktywacja ich pulpitów nie nast puje automatycznie. Po naci ni ciu przycisku ON na pulpicie delegata ekran na pulpicie przewodnicz cego wy wietla komunikat "delegate unit apply to speak". Naci ni cie przycisku "3" powoduje udzielenie głosu delegatowi. Ł czna liczba pulpitów delegatów ubiegaj cych si o głos wynosi maksymalnie N. Je li została osi gni ta, naci ni cie przycisku ON na kolejnym pulpicie delegata spowoduje wy wietlenie na jego ekranie komunikatu "Mic Applied is Full".

Naci ni cie "ON" na pulpicie delegata, który jest w stanie oczekiwania powoduje wyj cie ze stanu oczekiwania.

Je eli przewodnicz cy nie udzieli głosu oczekuj cemu delegatowi w czasie 15 sekund, wtedy pulpit delegata zostanie automatycznie wył czony ze stanu oczekiwania.

### 2. Pulpity przewodnicz cego.

Działanie pulpitów przewodnicz cego w trybie APPLY jest takie, jak w trybie NORMAL

### 4.1.2 Zarz dzanie konferencj dla pulpitów Wi-Fi

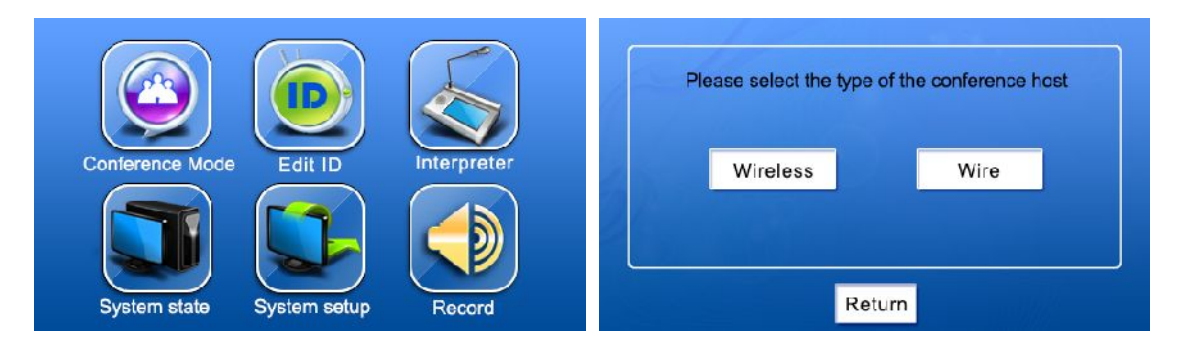

Na ekranie głównym wybieramy "Conference Mode" potem wybieramy "Wireless" – przechodzimy w ten sposób do zarz dzania poszczególnymi trybami działania systemu w odniesieniu do pulpitów Wi-Fi. Do wyboru s cztery tryby (lewa ramka) oraz cztery ilo ci jednocze nie aktywnych pulpitów – 1/2/4/6.

### 4.1.2.1 Tryb FIFO

### 1. Pulpity delegatów

FIFO - First in first out (ang. pierwszy wszedł - pierwszy wychodzi) – je li ł czna liczba pulpitów jest mniejsza od N, kolejny pulpit wchodzi do dyskusji natychmiast. Je li ł czna liczba pulpitów jest równa N I nie wszystkie aktywne pulpity s pulpitami przewodnicz cych, wówczas działa zasada FIFO – zgłoszenie kolejnego mówcy powoduje jego wej cie do dyskusji z jednoczesnym odebraniem głosu mówcy najdłu ej aktywnego.

2. Pulpity przewodnicz cych

Je li liczba aktywnych pulpitów jest równa N i nie wszystkie aktywne pulpity s pulpitami przewodnicz cego, wówczas zabranie głosu przez kolejnego przewodnicz cego spowoduje odebranie głosu najdłu ej przemawiaj cemu delegatowi. Pulpity przewodnicz cych nie stosuj jednak mechanizmu FIFO wobec siebie wzajemnie. Oznacza to, e je li liczba aktywnych pulpitów wynosi N i wszystkie one s pulpitami przewodnicz cych, próba zabrania głosu przez kolejnego przewodnicz cego spowoduje jedynie wy wietlenie komunikatu "Opened microphones cannot be added" (wszystkie dotychczas aktywne pulpity pozostan w trybie aktywno ci, jednak kolejny pulpit przewodnicz cego nie wejdzie do dyskusji).

Wci ni cie przycisku priorytetu na którymkolwiek pulpicie przewodnicz cego spowoduje wył czenie wszystkich pulpitów delegata. Je li pulpit przewodnicz cego nie był do tej pory aktywny, jego mikrofon zostanie wł czony. Je li jednak liczba aktywnych pulpitów wynosiła N i wszystkie były pulpitami przewodnicz cego, wci ni cie przycisku priorytetu nie wywoła adnej akcji.

### 4.1.2.2 Tryb NORMAL

### 1. Pulpity delegata

Mechanizm oczekiwania: je li liczba aktywnych pulpitów wynosi N, próba zabrania głosu przez kolejnego delegata spowoduje przej cie jego pulpitu w stan oczekiwania. Liczba oczekuj cych pulpitów mo e wynosi maksymalnie N. Wył czenie si z dyskusji dowolnego delegata spowoduje przej cie w stan aktywno ci pierwszego oczekuj cego na zabranie głosu. Naci ni cie przycisku ON na pulpicie b d cym w trybie oczekiwania wył cza tryb oczekiwania.

2. Pulpity przewodnicz cego

Je eli liczba aktywnych pulpitów wynosi N i nie wszystkie one s pulpitami przewodnicz cego,

naci ni cie przycisku ON na nieaktywnym dot d pulpicie przewodnicz cego spowoduje wył czenie pierwszego delegata i wł czenie mikrofonu na danym pulpicie przewodnicz cego.

Pulpity przewodnicz cego nie s wyposa one w funkcj oczekiwania. Próba zabrania głosu przez przewodnicz cego w sytuacji, gdy liczba aktywnych pulpitów przewodnicz cego wynosi N spowoduje jedynie wy wietlenie komunikatu " Opened microphones cannot be added"

Wci ni cie przycisku priorytetu na którymkolwiek pulpicie przewodnicz cego spowoduje wył czenie wszystkich pulpitów delegata. Je li pulpit przewodnicz cego nie był do tej pory aktywny, jego mikrofon zostanie wł czony. Je li jednak liczba aktywnych pulpitów wynosiła N i wszystkie były pulpitami przewodnicz cego, wci ni cie przycisku priorytetu nie wywoła adnej akcji.

4.1.2.3 Tryb VOICE

1. Pulpity delegata

Pulpity delegata zachowuj si w trybie VOICE identycznie, jak w trybie NORMAL.

2. Pulpity przewodnicz cego

Mechanizm VOICE: pulpit przewodnicz cego wykrywa mow – rozpocz cie przemowy przez przewodnicz cego automatycznie aktywuje jego pulpit. Poza tym działanie pulpitów przewodnicz cego w trybie VOICE jest takie samo, jak w trybie NORMAL.

### 4.1.2.4 Tryb APPLY

1. Pulpity delegata.

W trybie tym delegaci mog zgłasza ch zabrania głosu, jednak aktywacja ich pulpitów nie nast puje automatycznie. Po naci ni ciu przycisku ON na pulpicie delegata ekran na pulpicie przewodnicz cego wy wietla komunikat "delegate apply opening its microphone". Naci ni cie przycisku "3" powoduje udzielenie głosu delegatowi. Ł czna liczba pulpitów delegatów ubiegaj cych si o głos wynosi maksymalnie N. Je li została osi gni ta, naci ni cie przycisku ON na kolejnym pulpicie delegata spowoduje wy wietlenie komunikatu " the applying microphones cannot be added".

Naci ni cie "ON" na pulpicie delegata, który jest w stanie oczekiwania powoduje wyj cie ze stanu oczekiwania.

Je eli przewodnicz cy nie udzieli głosu oczekuj cemu delegatowi w czasie 15 sekund, wtedy pulpit delegata zostanie automatycznie wył czony ze stanu oczekiwania.

2. Pulpity przewodnicz cego.

Działanie pulpitów przewodnicz cego w trybie APPLY jest takie, jak w trybie NORMAL

### 4.1.3 Ustawienia ID

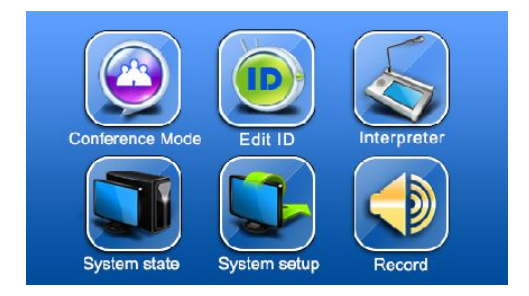

| ingina ibi |   | 4  | 5 | 6 |
|------------|---|----|---|---|
|            | 7 | 8  | 9 |   |
|            | U | ×  | - |   |
|            |   | ок |   |   |

| Edit        | ID     |     |  |
|-------------|--------|-----|--|
| Original ID |        |     |  |
|             |        |     |  |
| 1           |        |     |  |
|             |        |     |  |
|             | Return | End |  |

Naci nij "Edit ID" na ekranie głównym centrali by przej od menu ustawie ID. Je li jest taka potrzeba, mo na tu zmieni pierwszy numer ID na dowolny z zakresu od 1 do 4096. Je eli pierwszy numer ID ustawiono na wi kszy, ni 300, wówczas procedura automatycznego nadawania numerów ID pulpitom Wi-Fi rozpocznie ich nadawanie od numeru 1 (poniewa maksymalna liczba pulpitów Wi-Fi w systemie wynosi 300). Naci ni cie przycisku "Start" rozpocznie automatyczne nadawanie numerów ID pulpitom zainstalowanym w systemie (b d cym w stanie ł czno ci z central ). Ka demu pulpitowi mo na nada r cznie numer ID. Aby tego dokona, nale y nacisn przycisk "Power On". Pulpity wy wietl swoje aktualne numery ID oraz obecnie dost pne numery ID. Nadanie numeru ID potwierdzane jest zapaleniem si czerwonego wska nika. Naci ni cie "End" ko czy procedur .

### 4.1.4 Stan systemu

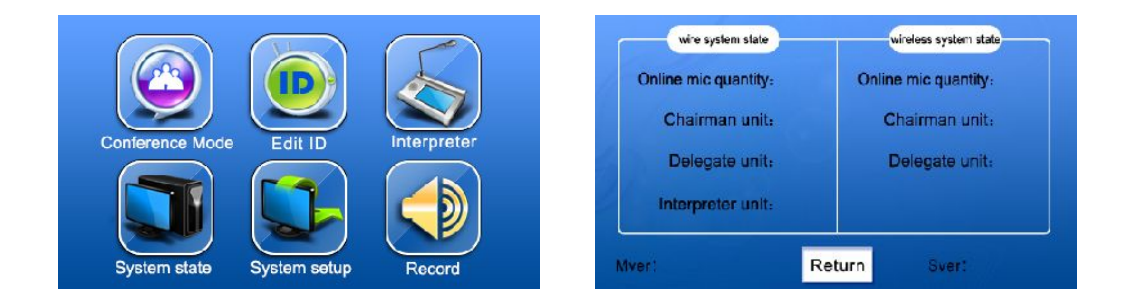

Naci ni cie przycisku "System State" w menu głównym centrali spowoduje przej cie do wy wietlania informacji o składnikach systemu. Sprawdzimy tu liczby poszczególnych typów pulpitów pracuj cych w systemie z podziałem na pulpity przewodowe i Wi-Fi. Ka da zmiana (doł czenie lub odł czenie pulpit) powinna zosta uwzgl dniona w czasie ok. 1 minuty.

### System Setup Language Dispaly setup Volume control Restore Defaults Local IP Set ID mode Turn off wireless unit Transfer action Return System setup

Naci ni cie przycisku "System setup" powoduje przej cie do ustawie systemowych. Dost pnych jest 8 podmenu.

4.1.5 Ustawienia systemu

### 4.1.5.1 Wybór j zyka

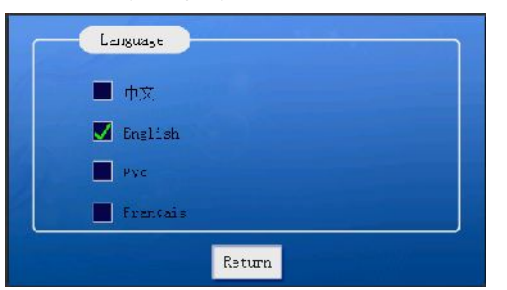

Wybierz dany j zyk obsługi centrali.

### 4.1.5.2 Ustawienia wy wietlacza.

| Jisplay setup  |          |
|----------------|----------|
| Brightness: 21 |          |
| -              | +        |
|                |          |
| Serum          | THE REAL |

Naciskaj +/- by ustawi dan jasno wy wietlacza (mo na równie "chwyci" i przesuwa suwak). Zakres jasno ci od 1 do 64.

### 4.1.5.3 Gło no

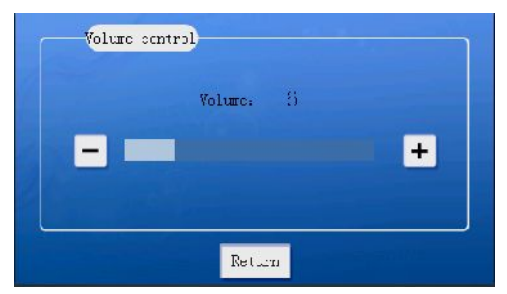

Funkcja słu y do nastawy gło no ci dla sygnału podawanego na wej cia liniowe. Sposób ustawienia taki sam, jak dla jasno ci wy wietlacza z tym, e dost pny zakres wynosi od 0 do 30. Ustawienie ) oznacza wyciszenie sygnału z wej liniowych.

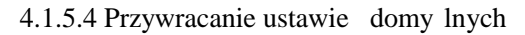

| Whether | to restore | the default? |
|---------|------------|--------------|
|         | Return     | OK           |

Naci ni cie "Restore Default Parameters" I potwierdzenie poprzez naci ni cie przycisku "OK" spowoduje przywrócenie nast puj cych ustawie domy lnych:

Tryb dyskusji FIFO, maksymalnie 1 pulpit aktywny;

Maksymalna liczba pulpitów zarejestrowanych - 999;

Pierwszy numer ID - 1;

J zyk wy wietlacza chi ski, jasno 64;

Nastawy gło no ci, wysokich i niskich tonów - 0dB,

Adres IP centrali 192.168.168.100, maska podsieci 255.255.255.0, brama domy lna 192.168.168.1, numer portu 50000.

4.1.5.5 Lokalny adres IP

| IP address:  |  |  |
|--------------|--|--|
| Gateway      |  |  |
| Subnet mask: |  |  |
| Port:        |  |  |

Wybór podmenu umo liwia nastawy parametrów sieciowych IP systemu.

4.1.5.6 Tryb nadawania numerów ID

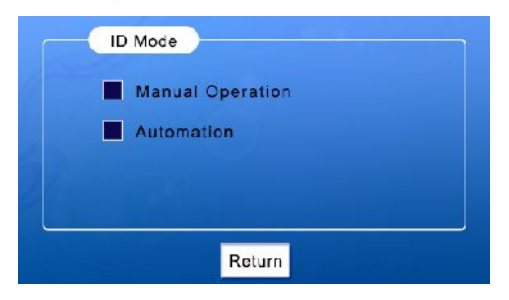

Wybranie podmenu "ID Setting Mode" umo liwia wybór automatycznego lub r cznego nadawania numerów ID urz dzeniom systemu.

### 4.1.5.7 Wył czanie pulpitów Wi-Fi

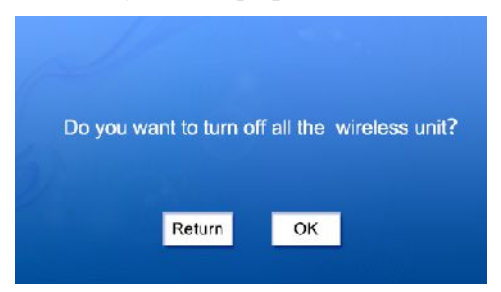

Wybranie opcji "Turn Off the WIFI Units" i potwierdzenie "OK" spowoduje wył czenie wszystkich pulpitów Wi-Fi.

### 4.1.5.8 Funkcja "download" dla danych audio

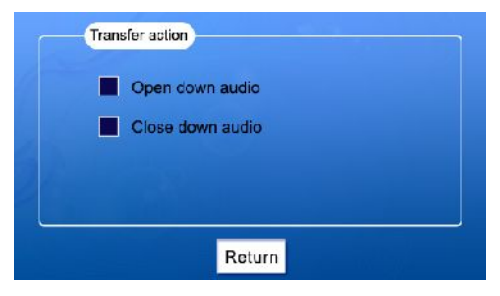

Opcja "Download Function" umo liwia wł czenie / wył czenie gło nika w pulpitach mikrofonowych.

### 4.1.6 Nagrywanie

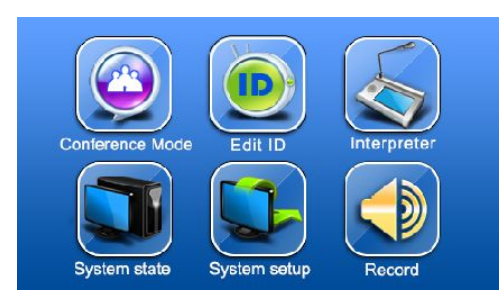

Przycisk "Record" w menu głównym powoduje przej cie do obsługi wbudowanego rejestratora. Konieczne jest podł czenie urz dzenia masowego USB. Jego brak powoduje wy wietlenie poni szego komunikatu:

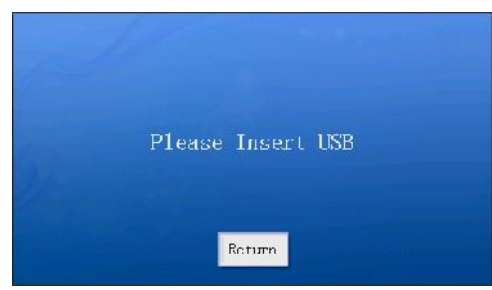

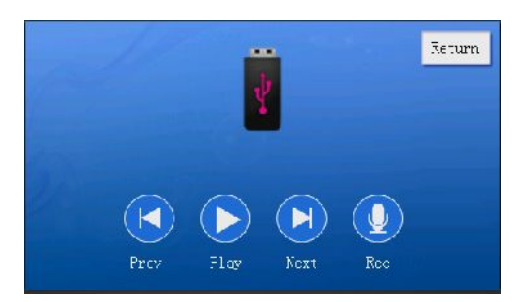

Je li urz dzenie pami ci masowej jest podł czone, ukazuje si ekran, jak powy ej. Operator systemu mo e odtwarza nagrane pliki w systemie lub rejestrowa przebieg konferencji (obsługa intuicyjna).

### 4.1.7 Ekran alarmowy

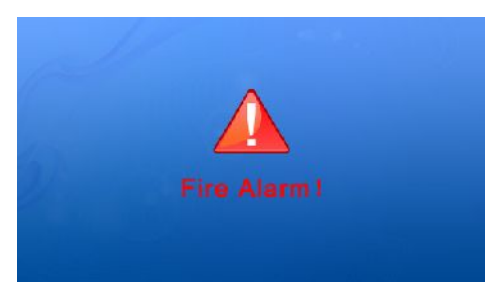

Informacja pojawia si na wy wietlaczu centrali i na wy wietlaczach pulpitów po wykryciu zwarcia na zaciskach wyzwalaj cych sygnał alarmowy. Jak długo trwa detekcja zwarcia, tak długo wy wietlane s ekrany alarmowe.

### 4.1.8 Pozostałe funkcje centrali

### 4.1.9.1 Reset

Dłu sze wci ni cie wbudowanego przycisku resetuj cego powoduje przywrócenie wszelkich ustawie do stanu fabrycznego.

### 4.2 Obsługa pulpitów TS-W101/W101A

### 4.2.1 Uruchamianie

Wł cz central systemu. Na ekranie pojawi si informacja startowa, jak poni ej:

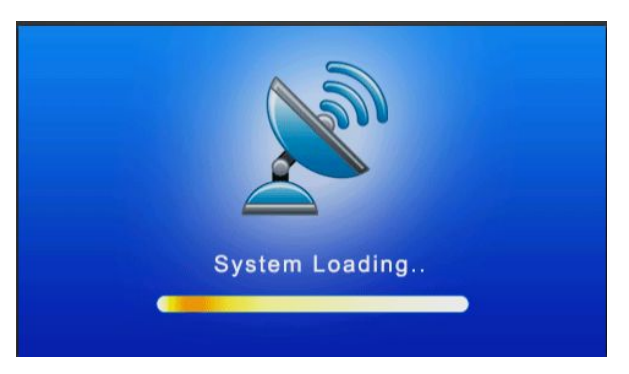

Wł cz pulpity mikrofonowe. Po wł czeniu pulpity nawi zuj poł czenie z central . W tym czasie próba naci ni cia którego z przycisków pulpitu powoduje wy wietlenie komunikatu "Please wait for network connection". Czas ł czenia mo e wynie do ok. 45 sekund.

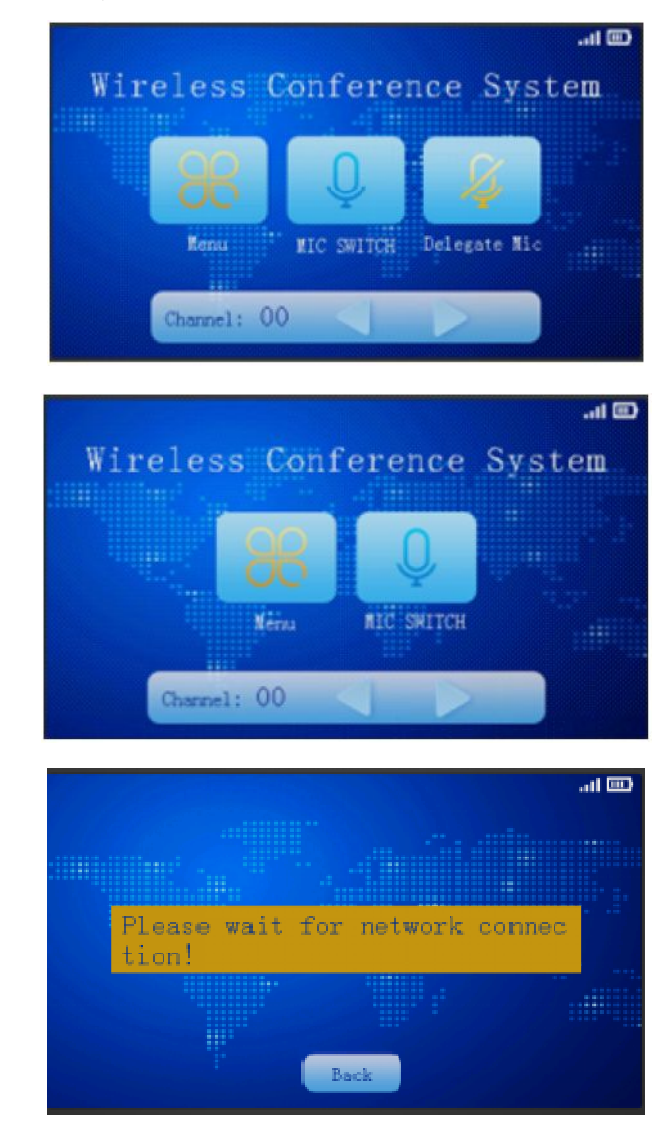

### 4.2.2 Typy pulpitów

Oba typy pulpitów s bardzo podobne z tym, e pulpit przewodnicz cego posiada dodatkowy przycisk oraz obsług funkcji priorytetu. Oba typy wyposa one s w ekrany dotykowe LCD dzi ki którym mo na realizowa wi kszo funkcji pulpitów.

### 4.2.3 Zarz dzanie konferencj

Pulpity delegata s zarz dzane przez system i wykonuj instrukcje przekazywane przez central . Poszczególne stany s obrazowane odpowiednimi ikonkami.

Naci ni cie przycisku ON i przej cie zgodnie z regułami trybu pracy systemu do stanu aktywno ci wy wietlenie informacji :

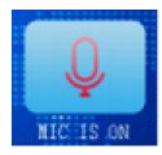

W trybie APPLY zgłoszenie ch ci zabrania głosu powoduje wy wietlenie ikony:

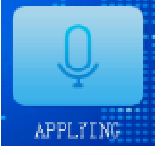

W tym czasie na pulpicie przewodnicz cego pojawia si informacja:

|                     |           |                    | 🕮 llı.  |
|---------------------|-----------|--------------------|---------|
|                     |           |                    |         |
|                     |           |                    |         |
| Whether<br>to offen | agree the | delegate<br>phone? | machine |
| 10 10               |           |                    |         |
|                     |           |                    |         |
|                     | Agree     | Disagree           |         |
|                     |           |                    |         |

Je li liczba oczekuj cych jest ju maksymalna, na pulpicie delegata pojawia si ikonka.

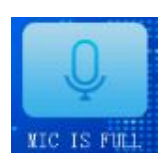

W trybie NORMAL stan oczekiwania sygnalizowany jest ikonk :

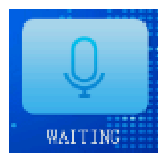

Wci ni cie przycisku priorytetu na pulpicie przewodnicz cego odbiera głos wszystkim aktywnym delegatom:

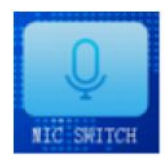

### 4.2.4 Rejestracja

Je li z pulpitu przewodnicz cego lub z program PC zostanie uruchomiona procedura rejestracji pulpitów uprawnionych, wówczas na wy wietlaczach delegatów pojawia si poni sza informacja.

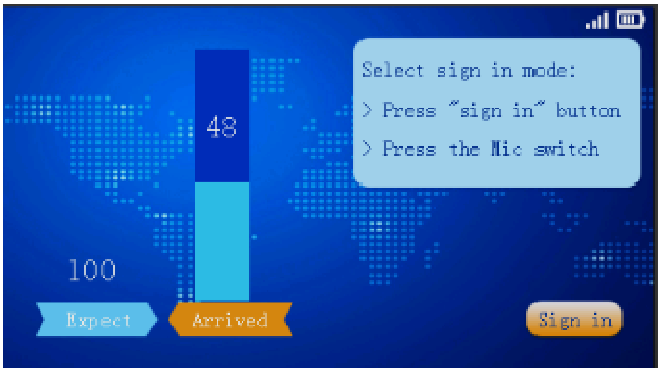

Rejestracja pulpitu odbywa si wówczas poprzez naci ni cie przycisku ON lub przycisku :Sign in" na wy wietlaczu. Rejestracja zostaje potwierdzona, jak poni ej:

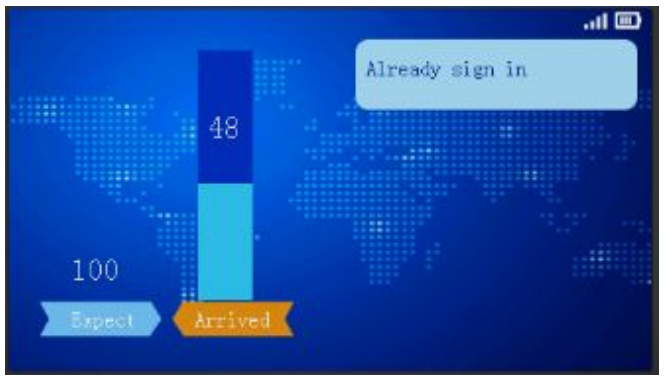

### 4.2.5 Głosowanie

Przewodowy pulpit przewodnicz cego mo e zainicjowa zwykłe głosowanie (ZA/PRZECIW/WSZTYMUJ SI ). Z poziomu oprogramowania PC zainicjowa mo na zarówno głosowanie zwykłe, jak i wybór lub warto ciowanie opcji. Po wywołaniu głosowania zwykłego na wy wietlaczach pulpitów pojawia si nast puj ca informacja:

| Voting                                  |       |
|-----------------------------------------|-------|
| Press "Yes", "Abstain" and "No" to vote |       |
|                                         |       |
|                                         | ····· |
| Yos Abstain No                          |       |
|                                         |       |

Oddanie głosu jest potwierdzone, jak poni ej:

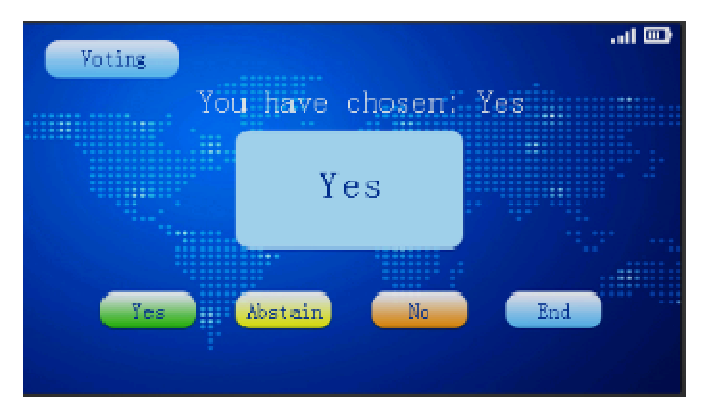

Poni szy ekran obrazuje stan wyboru opcji 1 z 5:

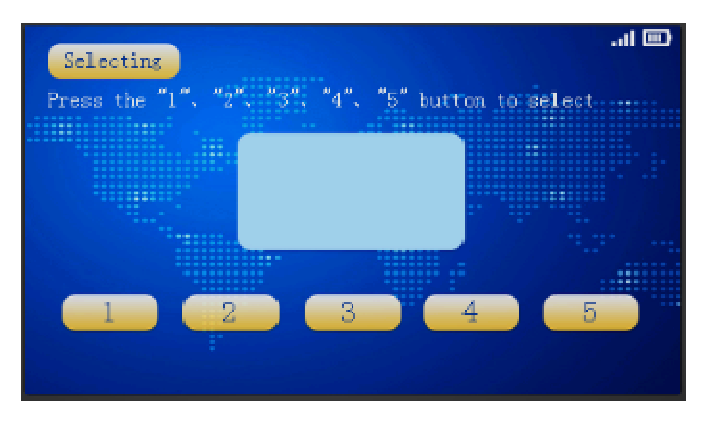

I po dokonaniu wyboru opcji 1:

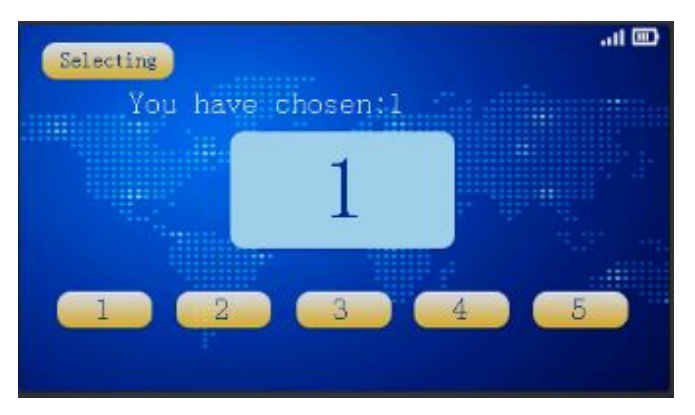

Poni szy ekran obrazuje stan warto ciowania:

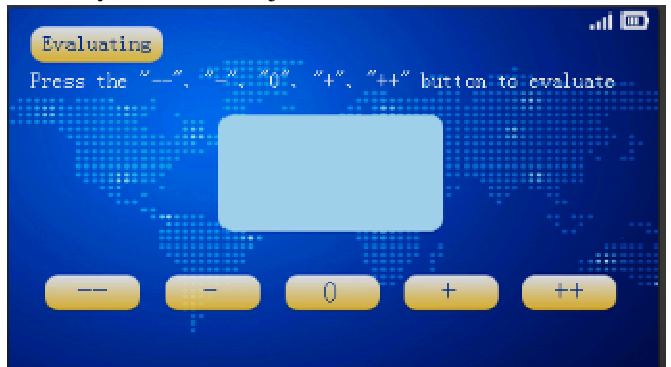

I po nadaniu warto ci najni szej "---".

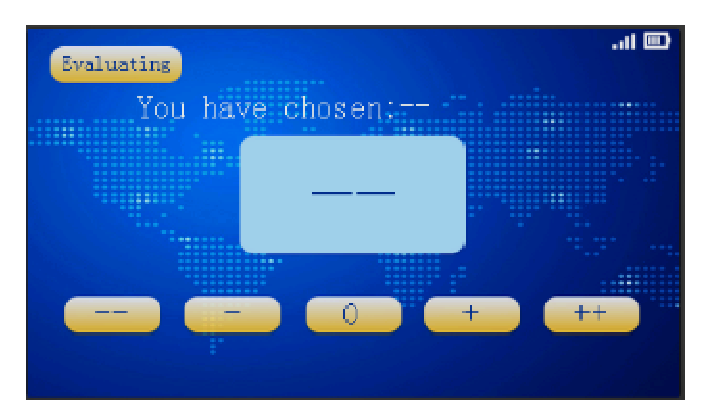

### 4.2.6 Ekran alarmowy

Kiedy centrala system zostanie wprowadzona w stan alarmowania, na pulpitach pojawia si poni sza informacja oraz lampka na g siej szyjce zaczyna miga na czerwono. Stan taki trwa a do skasowania stanu alarmowania. W tym czasie przyciski pulpitów nie działaj . .

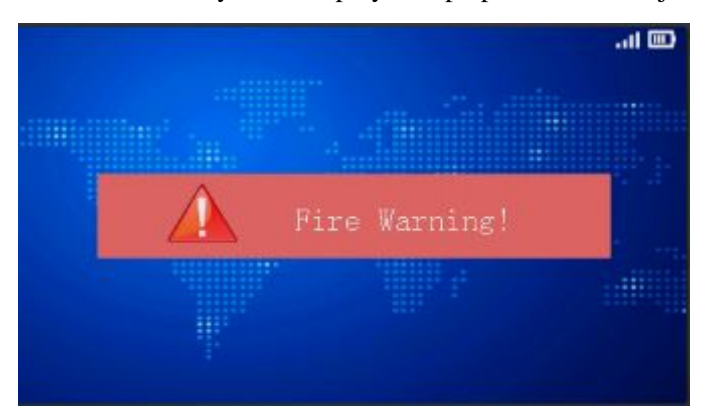

### 4.2.7 Menu

Przej cie do strony Menu umo liwia wybór j zyka, ustawienie jasno ci wy wietlacza, ustawienie gło no ci oraz wywołanie funkcji dodatkowych.

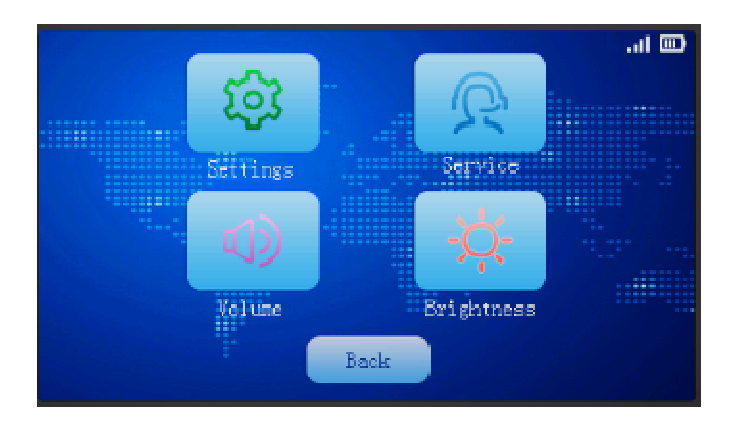

### 4.2.8 Podmenu "Settings"

W podmenu "Settings" mo emy ustawi j zyk wy wietlacza pulpitu lub wy wietli informacje o pulpicie.

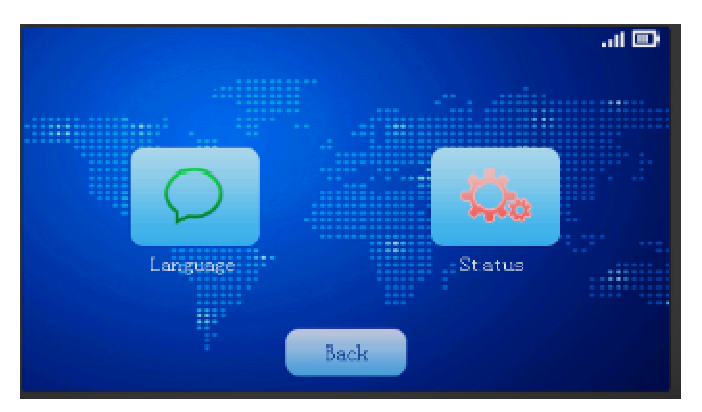

### 4.2.9 Ustawienie j zyka – opcja "Language"

Wybór odbywa si poprzez naci ni cie odpowiedniego przycisku:

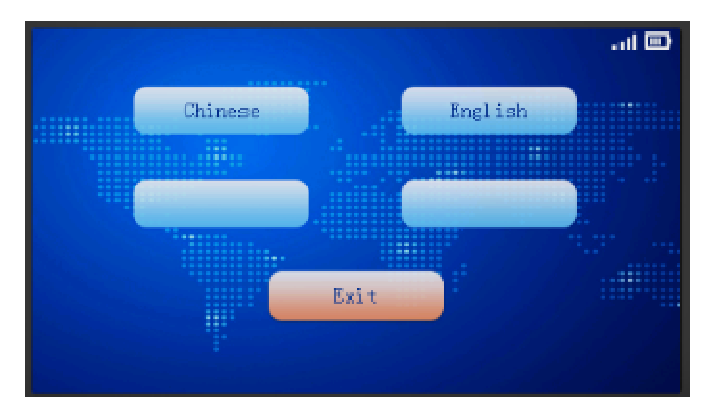

### 4.2.10 Informacje o systemie – opcja "Status"

Wybór tej opcji powoduje wy wietlenie nast puj cych informacji o pulpicie;

Adres MAC

Nazwa sieci bezprzewodowej

Numer ID pulpitu

Wersja oprogramowania pulpitu

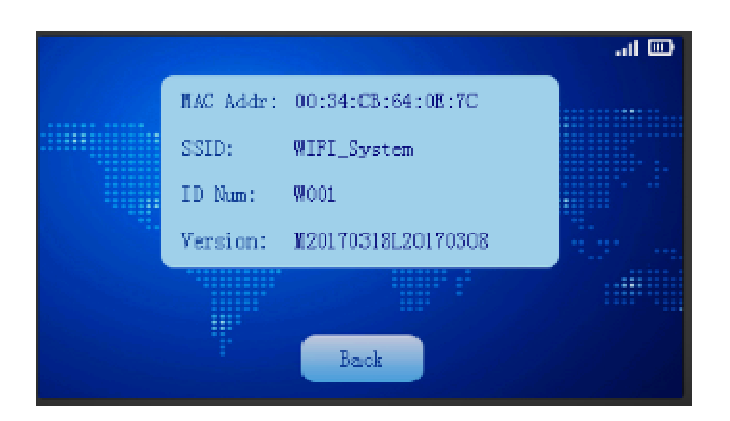

### 4.2.11 Regulacja gło no ci "Volume"

Regulacja gło no ci w zakresie od 0 do 16. Poziom 0 oznacza całkowite wyciszenie. Poziom zostaje zapami tany i nie kasuje si po wył czeniu pulpitu.

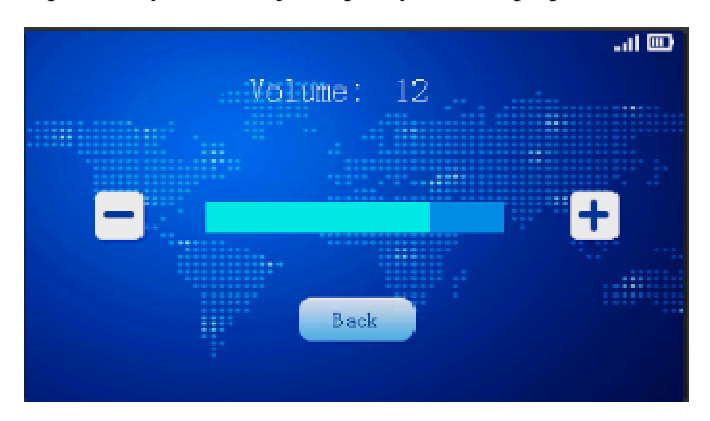

### 4.2.12 Regulacja jasno ci wy wietlacza "Brightness"

Regulacja jasno ci w zakresie od 1 do 64. Poziom zostaje zapami tany i nie kasuje si po wył czeniu pulpitu.

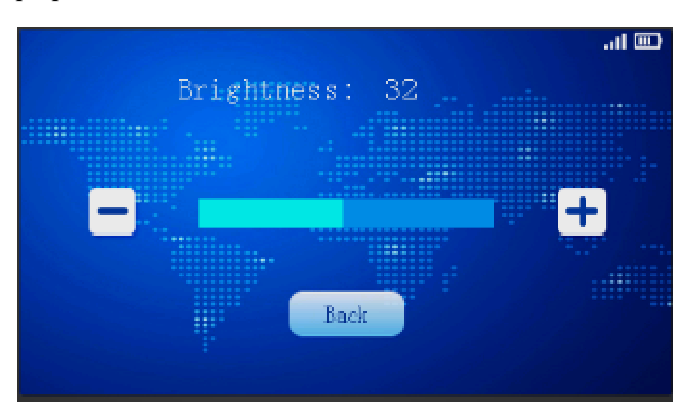

### 4.2.13 Wnioskowanie o pomoc "Service"

Uczestnicy mog wnioskowa o pomoc w nast puj cych umownych sprawach: herbata "tea service", papier i pióro "paper and pen service " oraz instrukcja obsługi "manual service ".

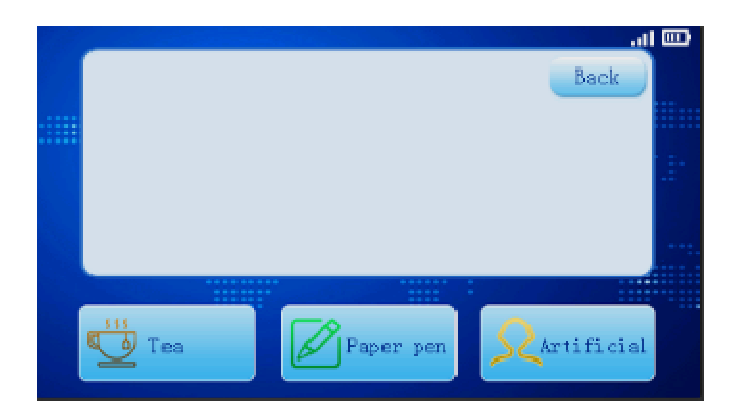

Po wyborze serwisu pomocy pulpit zapyta, czy wysła wniosek.

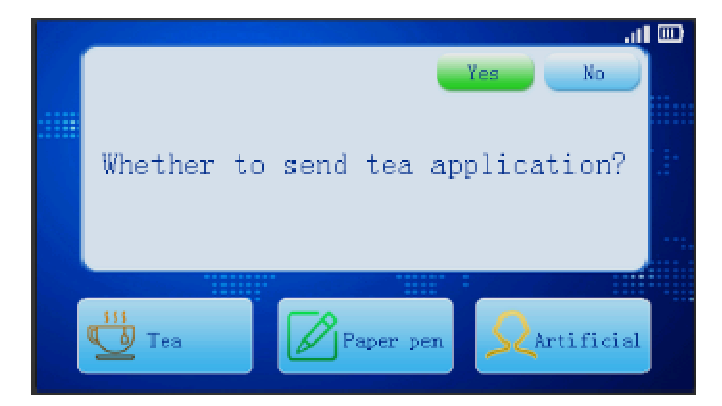

Wysłanie wniosku b dzie potwierdzone na wy wietlaczu. Wniosek b dzie przekazany do oprogramowania PC.

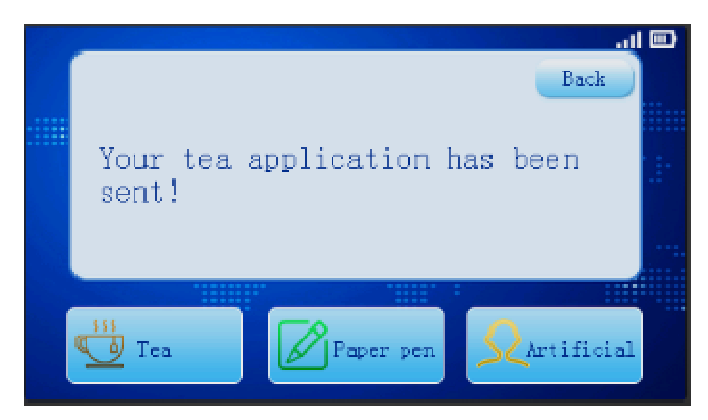

### 4.2.14 Słuchawki z mikrofonem

Podł czenie do pulpit słuchawek z mikrofonem spowoduje odł czenie mikrofonu na g siej szyi oraz wyciszenie gło nika. Ich funkcje przejm mikrofon i gło niki słuchawek.

### 4.2.15 Detekcja braku sygnału z punktu dost powego AP

Wył czenie punktu dost powego na wi cej ni 10 sekund spowoduje wy wietlenie komunikatu, jak poni ej. Je li sygnał z AP zostanie przywrócony, pulpity przeł cz si do ekranu menu głównego.

|                 |                     |                    | a in.  |
|-----------------|---------------------|--------------------|--------|
| AP cor<br>to re | nnection<br>connect | n exception.<br>t. | Trying |
|                 |                     |                    |        |

### 4.2.16 Detekcja braku centrali

Je li sygnał z centrali system zaniknie na wi cej, ni 60 sekund, pojawi si poni szy komunikat. Przywrócenie komunikacji z central spowoduje automatyczne przeł czenie pulpitów do menu głównego.

|              |                           |                     | (III) |
|--------------|---------------------------|---------------------|-------|
| Host<br>Tryi | connection<br>ng to recon | exception.<br>nect. |       |
|              |                           |                     |       |

### 4.2.17 Zmiana WIFI SSID oraz hasła sieci

Aby dokona zmian, nale y podł czy pulpit przewodem USB do komputera PC I dokona jego restartu. Nast pnie nale y zmodyfikowa dane. Po modyfikacji na wy wietlaczu pulpit pojawi si informacja jak poni ej. Po dwóch sekundach urz dzenie zostanie zrestartowane automatycznie.

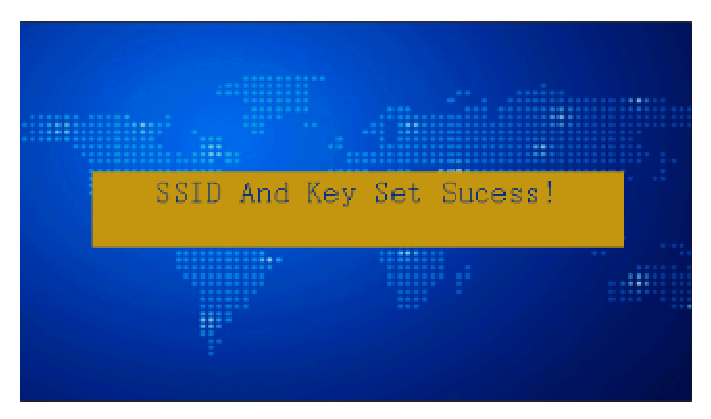

### 4.2.18 Powtórzenie si numeru ID

Je li dwa urz dzenia w systemie b d miały taki sam numer ID, wówczas zostanie wy wietlona informacja, jak poni ej. W takim wypadku nale y przeprowadzi procedur stawienia numerów ID.

|                            |           |        | all |  |
|----------------------------|-----------|--------|-----|--|
|                            |           |        |     |  |
| ID number is<br>re-set ID! | the same, | please |     |  |
|                            |           | ::     |     |  |

### 4.2.19 Edycja numeru ID

Wywołanie funkcji powoduje wy wietlenie poni szego ekranu. Funkcja umo liwia r czn zmian numeru ID pulpitu.

|   |      |             |                 | al 📼  |
|---|------|-------------|-----------------|-------|
|   |      | Current ID: | W001            |       |
|   |      | Local ID:   | <b>W</b> 002    |       |
| F | ress | the button  | to set the loca | al ID |
|   |      |             | Get             |       |
|   |      |             |                 |       |

### 4.2.20 Limit czasu przemowy

Limit czasu przemowy mo e by ustawiony i aktywowany w programie uruchomionym na PC. Je li tak si stanie, na wy wietlaczu pulpitów pojawi si dodatkowe informacje:

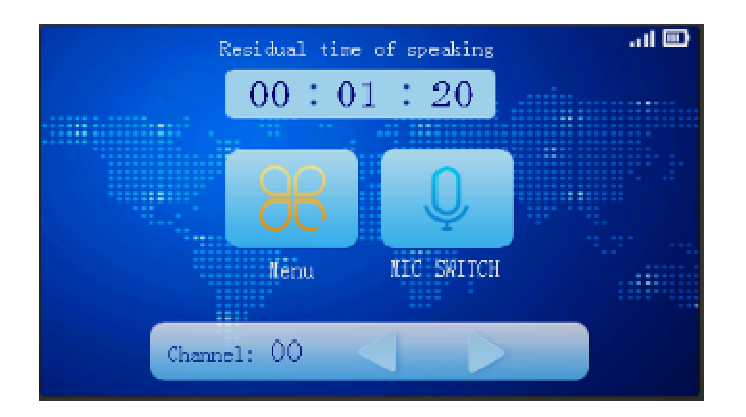

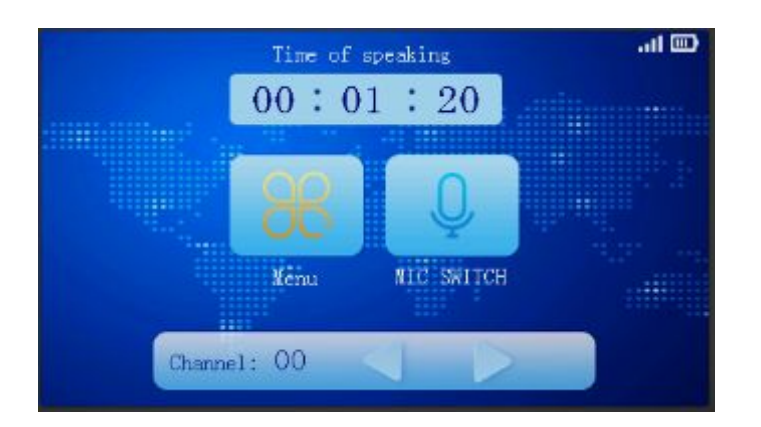

### 4.2.21 wysłanie krótkiego komunikatu

Funkcja umo liwia wysłanie krótkiego komunikatu tekstowego na ekran pulpitu. Jej wywołanie odbywa si z poziomu oprogramowania PC i jest opisana w instrukcji oprogramowania.

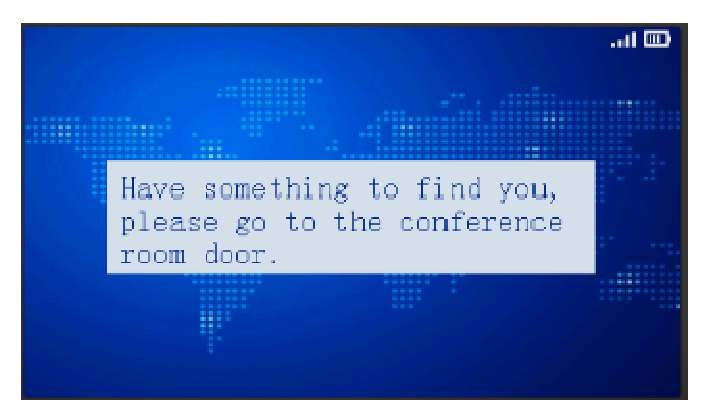

Inny przykład wy wietlania komunikatu:

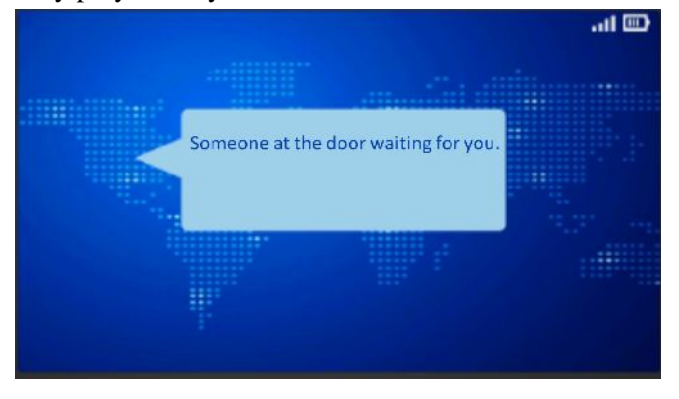

### 4.2.22 Informacja o niskim stanie naładowania baterii

Je li bateria pulpitu przekroczy krytyczny próg rozładowania, wówczas na ekranie pulpitu pojawi si poni szy komunikat:

|                                  |                 | .11 🖸 |
|----------------------------------|-----------------|-------|
| Battery charge<br>,Plese charge. | is insufficient |       |
|                                  |                 |       |

### 4.2.23 Informacja o zbyt słabym sygnale Wi-Fi

Je li z jakiego powodu jako sygnału Wi-Fi spadnie poni ej jako ci krytycznej, lub sygnał ten zaniknie, na wy wietlaczu pulpitu pojawi si informacja, jak poni ej:

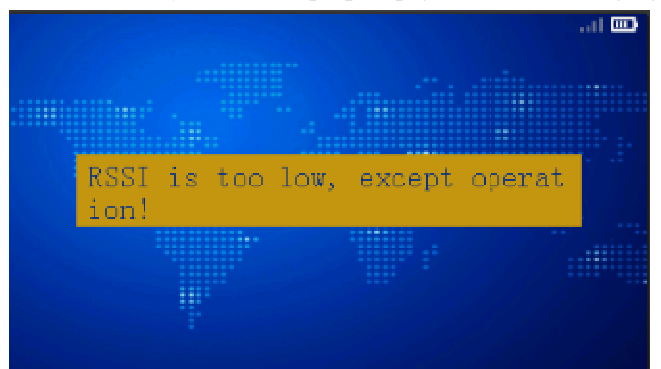

## **Digital Wi-Fi Conference System**

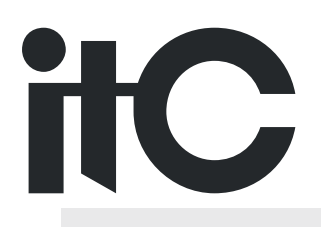

Version1.0PL 12.2017